# **BIE Enrollment Summary**

Last Modified on 10/21/2024 8:21 am CDT

Report Logic | Report Editor | Report Generation | Example Reports | BIE Enrollment Summary (HTML) | BIE Enrollment Summary (CSV) | Report Layout

Tool Search: Enrollment Summary

The BIE Enrollment Summary lists a breakdown of enrollments grouped by BIE School, BIE Grade, Gender, and Federal Race / Ethnicity. The report can be generated by BIE School, BIE Region, or ERC.

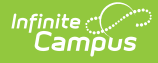

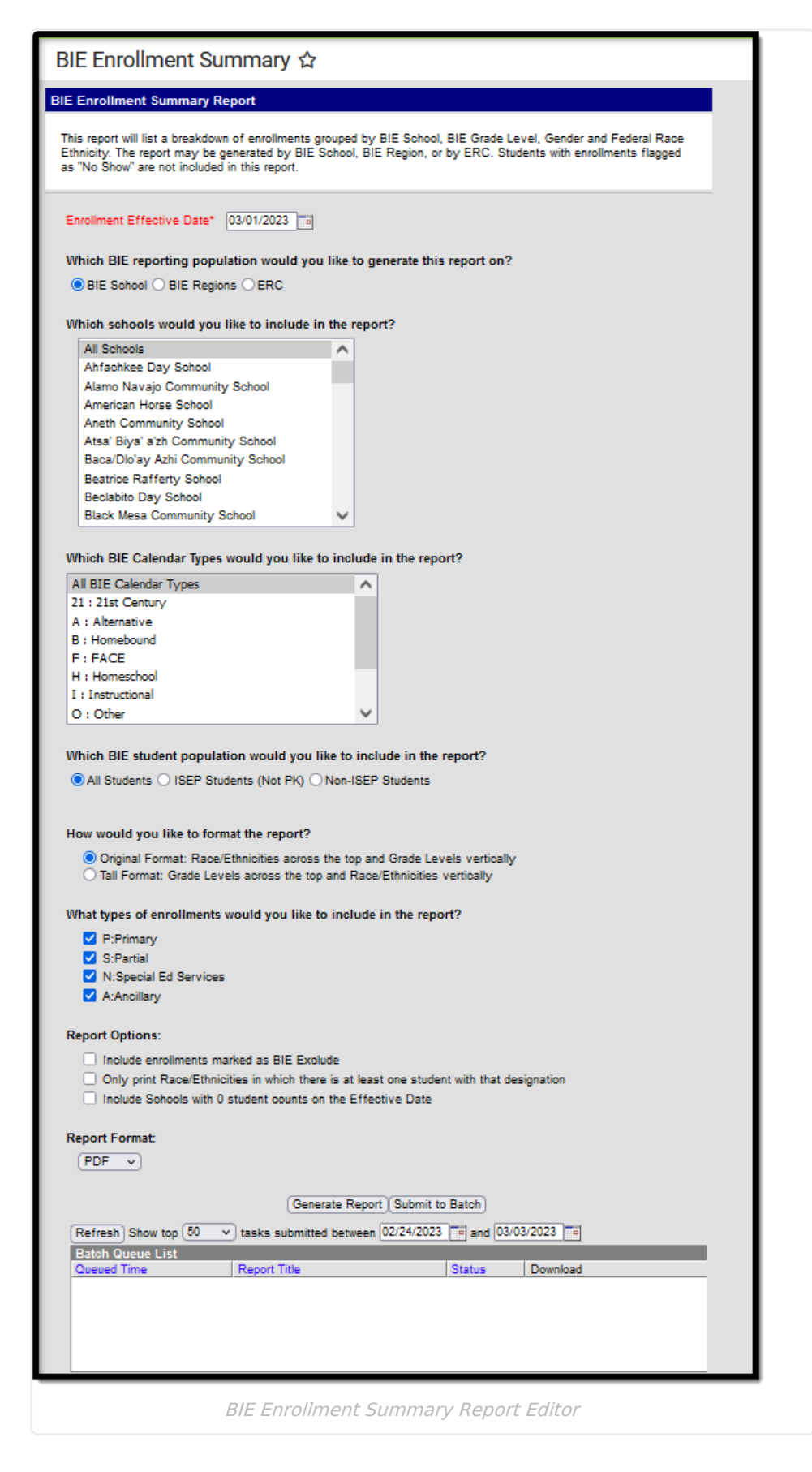

## **Report Logic**

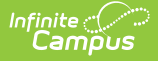

The BIE Enrollment Summary includes totals of students enrolled in selected schools based on an entered enrollment effective date. It is a BIE localized version of the Student Enrollment Summary Report.

Does not report students:

- Flagged as 'No Show'
- In a calendar marked as State Exclude
- In a grade level marked as 'Exclude from BIE'
- Marked as 'BIE Exclude' on their enrollment (unless the reporting option of "Include Enrollments marked BIE Exclude" is selected)

Student populations can be delineated by Student Group (All Students, ISEP Students (not PK), or Non-ISEP Students).

The report is available in both State and District Editions.

The report can be run against a district's active year as well as any prior year.

File name is defined as BIEEnrollmentSummary\_YYYYMMDD\_HR:MM (Where YYYYMMDD\_HR:MM is the Date/Time stamp of report generation.)

## **Report Editor**

The following information details the BIE Enrollment Summary.

Click here to expand...

| Option                                   | Description                                                                                                    |  |  |  |
|------------------------------------------|----------------------------------------------------------------------------------------------------|--|--|--|
| Enrollment Effective<br>Date<br>Required | This required field is used to return actively enrolled students as of<br>the entered date. It defaults to the current date but can be<br>changed by selecting the calendar icon to the right of the field, or<br>entering the date manually in MMDDYYYY format. |  |  |  |

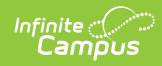

| Option                                                                             | Description                                                                                                    |
|------------------------------------------------------------------------------------|----------------------------------------------------------------------------------------------------|
| Which BIE Reporting<br>Population would you<br>like to generate this<br>report on? | <b>Description</b> BIE Reporting Population options:         • BIE School         • All Schools (default)         • List of individual schools         • BIE Regions         • ALL BIE School Types (Regions) (default)         • BOS: Bureau Operated Schools         • NAV: Navajo School         • TCS: Tribally-Controlled Schools         • ARGBOS: Albuquerque Bureau Operated         • ABQBOS: Albuquerque Bureau Operated         • ABQTCS: Albuquerque Tribally Controlled         • BELBOS: Belcourte Bureau Operated         • BISTCS: Bismarck Tribally Controlled         • FLATCS: Flandreau Tribally Controlled         • KYLTCS: Kyle Tribally Controlled         • MINTCS: Nashville Tribally Controlled         • NCHIBO: Navajo Chinle Bureau Operated         • NCHIBO: Navajo Chinle Bureau Operated         • NCROTC: Navajo Chinle Bureau Operated         • NCROBO: Navajo Crownpoint Bureau Operated         • NCROTC: Navajo Chinle Tribally Controlled         • NCROBO: Navajo Shiprock Bureau Operated         • NUBBO: Navajo Shiprock Tribally Controlled         • NTUBBO: Navajo Tuba City Bureau Operated         • NTUBBO: Navajo Tuba City Tribally Controlled         • NTUBBO: Navajo Tuba City Tribally Controlled         • NTUBBO: Navajo Window Rock Bureau Operated      < |
|                                                                                    | Only one option can be selected at any given time.                                                                                                    |
| Which Schools would<br>you like to include in<br>the report?                       | This report can be generated for multiple schools in the chosen BIE<br>Reporting Population or a single school. At least one School,<br>Region, or ERC needs to be selected.                                                                                                    |

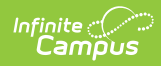

| Option                                                                         | Description                                                                                                    |  |  |
|--------------------------------------------------------------------------------|----------------------------------------------------------------------------------------------------|--|--|
| Which BIE Calendar<br>Types would you like<br>to include in the<br>report?     | At least one BIE Calendar Type must be selected in order to report<br>student enrollment data.<br>• BIE Calendar Types include:<br>• 21: 21 <sup>st</sup> Century<br>• A: Alternative<br>• B: Homebound<br>• F: Face<br>• H: Homeschool<br>• I: Instructional<br>• O: Other<br>• R: Residential<br>• S: Summer<br>• X: Outside District                                                                                                    |  |  |
| Which BIE student<br>population would you<br>like to include in the<br>report? | The student populations include:<br>• All Students<br>• ISEP Students (Not PK)<br>• Non-ISEP Students<br>Only one option can be selected.                                                                                                    |  |  |
| How would you like to<br>format the report?                                    | <ul> <li>The report can be generated using the Original Format or the Tall Format.</li> <li>The Original Format will print race / ethnicities across the top of the report and grade levels vertically. This is the default option.</li> <li>The Tall Format will print the grade levels across the top of the report and the Race / Ethnicities vertically.</li> <li>The report will print in portrait layout when there are eight or fewer grade levels for all schools included in the report.</li> <li>The report will print in landscape layout when there are more than eight grade levels reported for any of the schools included in the report.</li> </ul> |  |  |
| What types of<br>enrollments would you<br>like to include in the<br>report?    | Users can select to print only students who have a certain<br>enrollment type chosen on their enrollment record. Enrollment<br>records fall into three categories:<br>• P: Primary<br>• S: Partial<br>• N: Special Ed Services<br>• A: Ancillary<br>All types can be chosen at one time for display on the report (this is<br>the default selection). At least one enrollment type must be<br>selected in order for the report to generate.                                                                                                    |  |  |

| <i></i> | Campus |             |
|---------|--------|-------------|
|         |        |             |
|         | Option | Description |

| Report Options  | <ul> <li>The following can be selected when generating the BIE Student<br/>Enrollment Summary: <ul> <li>Include enrollments marked BIE Exclude.</li> <li>Only print Race / Ethnicities in which there is at least one<br/>student with that designation.</li> <li>Include Schools with 0 student counts on the Effective Date.</li> </ul> </li> </ul>                                                                                                    |
|-----------------|----------------------------------------------------------------------------------------------------|
| Report Format   | Indicates how the report generates:<br>• PDF ( <i>default</i> )<br>• DOCX<br>• HTML<br>• CSV                                                                                                    |
| Generate Report | To display the results of the report immediately, click the<br><b>Generate Report</b> button. This is best if the selection criteria is<br>small (one or two calendars, a short date range, a smaller student<br>selection, etc.).<br>To display the results of the report at a later time, click the <b>Submit</b><br><b>to Batch</b> button. The Batch Queue tool is used by some districts<br>/states to generate large, system-intense reports. This tool helps<br>prevent report time-out errors and/or system performance issues.<br>See the Batch Queue article for more information |

#### **Report Generation**

- 1. Enter the **Enrollment Effective Date**.
- 2. Select the **BIE Reporting Population** to include on the report.
- 3. Select the **Schools** to include in the report.
- 4. Select the **Calendar Types** to include on the report.
- 5. Select the **BIE Student Population** to include on the report.
- 6. Select the desired format of the report (Original or Tall).
- 7. Select which types of **Enrollments** to include on the report.
- 8. Select which **Report Options** to include on the report.

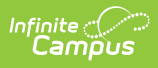

9. Select the desired **Report Format**.

10. Click either the Generate Report or the Submit to Batch button.

### **Example Reports**

22-23 Example School 3421 Main Street, Blaine, MN 55449 Generated on 03/07/2023 08:17:54 AM Page 1 of 1 Student Enrollment Summary Report Effective Date: 09/01/2022 Enrollment Types: P, S, N, A Total Race/Ethnicities: 3 of 7 Total Schools: 1 Race/Ethnicity Source: Federal Male/Female/Total: 79/97/176

Reported by BIE School: Example School

BIE Calendar Types: All

BIE Student Population: All

Student Population by Race/Ethnicity and Grade Level (Male/Female/Total)

#### Example School

| LAumpic    | 301001             |                                 |          |                     |                                        |          |                |           |
|------------|--------------------|---------------------------------|----------|---------------------|----------------------------------------|----------|----------------|-----------|
|            |                    | 2: American<br>Indian or Alaska |          | 4: Black or African | 5: Native Hawaiian<br>or Other Pacific |          | 7: Two or more |           |
| Grade      | 1: Hispanic/Latino | Native                          | 3: Asian | American            | Islander                               | 6: White | races          | Total     |
| 01         | -                  | 6/9/15                          | -        | -                   | -                                      | -        | -              | 6/9/15    |
| 02         | 0/1/1              | 6/11/17                         | -        |                     | -                                      | -        | -              | 6/12/18   |
| 03         | 0/1/1              | 6/6/12                          | -        | -                   | -                                      | -        |                | 6/7/13    |
| 04         | -                  | 9/10/19                         | -        | -                   | -                                      | -        | - 🖓            | 9/10/19   |
| 05         | -                  | 9/6/15                          | -        | -                   | -                                      | -        | -              | 9/6/15    |
| 06         | -                  | 9/12/21                         | -        | -                   | -                                      | -        | -              | 9/12/21   |
| 07         | -                  | 7/8/15                          | -        | -                   | -                                      | -        | -              | 7/8/15    |
| 08         | 1/0/1              | 10/7/17                         | -        | -                   | -                                      | -        | -              | 11/7/18   |
| 09         | -                  | 8/8/16                          | -        | -                   | -                                      | -        | -              | 8/8/16    |
| 10         | -                  | 3/3/6                           | -        | -                   | -                                      | -        | -              | 3/3/6     |
| 11         | -                  | 2/7/9                           | -        |                     | -                                      | -        | -              | 2/7/9     |
| 12         | -                  | 2/5/7                           | -        | -                   | -                                      | -        | -              | 2/5/7     |
| KG         | 0/1/1              | 0/2/2                           | -        |                     | 1/0/1                                  | -        | -              | 1/3/4     |
| All Grades | 1/3/4              | 77/94/171                       | -        | -                   | 1/0/1                                  | -        | -              | 79/97/176 |

|            |                    | 2: American<br>Indian or Alaska |          | 4: Black or African | <ol> <li>Native Hawaiian<br/>or Other Pacific</li> </ol> |          | 7: Two or more |          |
|------------|--------------------|---------------------------------|----------|---------------------|----------------------------------------------------------|----------|----------------|----------|
| Grade      | 1: Hispanic/Latino | Native                          | 3: Asian | American            | Islander                                                 | 6: White | races          | Total    |
| 01         | -                  | 6/9/15                          | -        | -                   | -                                                        | -        | -              | 6/9/15   |
| 02         | 0/1/1              | 6/11/17                         | -        | -                   | -                                                        | -        | -              | 6/12/18  |
| 03         | 0/1/1              | 6/6/12                          | -        | -                   | -                                                        | -        | -              | 6/7/13   |
| 04         | -                  | 9/10/19                         | -        | -                   | -                                                        | -        | -              | 9/10/19  |
| 05         | -                  | 9/6/15                          | -        | -                   | -                                                        | -        | -              | 9/6/15   |
| 06         | -                  | 9/12/21                         | -        | -                   | -                                                        | -        | -              | 9/12/21  |
| 07         | -                  | 7/8/15                          | -        | -                   | -                                                        | -        | -              | 7/8/15   |
| 08         | 1/0/1              | 10/7/17                         | -        | -                   | -                                                        | -        | -              | 11/7/18  |
| 09         | -                  | 8/8/16                          | -        | -                   | -                                                        | -        | -              | 8/8/16   |
| 10         | -                  | 3/3/6                           | -        | -                   | -                                                        | -        | -              | 3/3/6    |
| 11         | -                  | 2/7/9                           | -        | -                   | -                                                        | -        | -              | 2/7/9    |
| 12         | -                  | 2/5/7                           | -        | -                   | -                                                        | -        | -              | 2/5/7    |
| KG         | 0/1/1              | 0/2/2                           | -        | -                   | 1/0/1                                                    | -        | -              | 1/3/4    |
| All Grades | 1/3/4              | 77/94/171                       | -        | -                   | 1/0/1                                                    | -        | -              | 79/97/17 |

BIE Enrollment Summary (PDF )

| Records:36     |       |                                           |        |      |       |
|----------------|-------|-------------------------------------------|--------|------|-------|
| schoolName     | grade | FederalRaceEthnicity                      | female | male | total |
| Example School | 01    | American Indian or Alaska Native          | 9      | 6    | 15    |
| Example School | 02    | Hispanic/Latino                           | 1      | 0    | 1     |
| Example School | 02    | American Indian or Alaska Native          | 11     | 6    | 17    |
| Example School | 03    | Hispanic/Latino                           | 1      | 0    | 1     |
| Example School | 03    | Åmerican Indian or Alaska Native          | 6      | 6    | 12    |
| Example School | 04    | American Indian or Alaska Native          | 10     | 9    | 19    |
| Example School | 05    | American Indian or Alaska Native          | 6      | 9    | 15    |
| Example School | 06    | American Indian or Alaska Native          | 12     | 9    | 21    |
| Example School | 07    | American Indian or Alaska Native          | 8      | 7    | 15    |
| Example School | 08    | Hispanic/Latino                           | 0      | 1    | 1     |
| Example School | 08    | American Indian or Alaska Native          | 7      | 10   | 17    |
| Example School | 09    | American Indian or Alaska Native          | 8      | 8    | 16    |
| Example School | 10    | American Indian or Alaska Native          | 3      | 3    | 6     |
| Example School | 11    | American Indian or Alaska Native          | 7      | 2    | 9     |
| Example School | 12    | American Indian or Alaska Native          | 5      | 2    | 7     |
| Example School | KG    | Hispanic/Latino                           | 1      | 0    | 1     |
| Example School | KG    | American Indian or Alaska Native          | 2      | 0    | 2     |
| Example School | KG    | Native Hawaiian or Other Pacific Islander | 0      | 1    | 1     |
| TOTALS         | 01    | American Indian or Alaska Native          | 9      | 6    | 15    |
| TOTALS         | 02    | Hispanic/Latino                           | 1      | 0    | 1     |
| TOTALS         | 02    | American Indian or Alaska Native          | 11     | 6    | 17    |
| TOTALS         | 03    | Hispanic/Latino                           | 1      | 0    | 1     |
| TOTALS         | 03    | American Indian or Alaska Native          | 6      | 6    | 12    |
| TOTALS         | 04    | American Indian or Alaska Native          | 10     | 9    | 19    |
| TOTALS         | 05    | American Indian or Alaska Native          | 6      | 9    | 15    |
| TOTALS         | 06    | American Indian or Alaska Native          | 12     | 9    | 21    |
| TOTALS         | 07    | American Indian or Alaska Native          | 8      | 7    | 15    |
| TOTALS         | 08    | Hispanic/Latino                           | 0      | 1    | 1     |
| TOTALS         | 08    | American Indian or Alaska Native          | 7      | 10   | 17    |
| TOTALS         | 09    | American Indian or Alaska Native          | 8      | 8    | 16    |
| TOTALS         | 10    | American Indian or Alaska Native          | 3      | 3    | 6     |
| TOTALS         | 11    | American Indian or Alaska Native          | 7      | 2    | 9     |
| TOTALS         | 12    | American Indian or Alaska Native          | 5      | 2    | 7     |
| TOTALS         | KG    | Hispanic/Latino                           | 1      | 0    | 1     |
| TOTALS         | KG    | American Indian or Alaska Native          | 2      | 0    | 2     |
| TOTALS         | KG    | Native Hawaiian or Other Pacific Islander | 0      | 1    | 1     |

BIE Enrollment Summary (HTML)

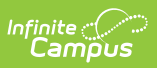

| BIE School     | BIE Grade  | Race                                      | Female | Male | Total |
|----------------|------------|-------------------------------------------|--------|------|-------|
| Example School | 1          | American Indian or Alaska Native          | 9      | 6    | 15    |
| Example School | 2          | Hispanic/Latino                           | 1      | 0    | 1     |
| Example School | 2          | American Indian or Alaska Native          | 11     | 6    | 17    |
| Example School | 3          | Hispanic/Latino                           | 1      | 0    | 1     |
| Example School | 3          | American Indian or Alaska Native          | 6      | 6    | 12    |
| Example School | 4          | American Indian or Alaska Native          | 10     | 9    | 19    |
| Example School | 5          | American Indian or Alaska Native          | 6      | 9    | 15    |
| Example School | 6          | American Indian or Alaska Native          | 12     | 9    | 21    |
| Example School | 7          | American Indian or Alaska Native          | 8      | 7    | 15    |
| Example School | 8          | Hispanic/Latino                           | 0      | 1    | 1     |
| Example School | 8          | American Indian or Alaska Native          | 7      | 10   | 17    |
| Example School | 9          | American Indian or Alaska Native          | 8      | 8    | 16    |
| Example School | 10         | American Indian or Alaska Native          | 3      | 3    | 6     |
| Example School | 11         | American Indian or Alaska Native          | 7      | 2    | 9     |
| Example School | 12         | American Indian or Alaska Native          | 5      | 2    | 7     |
| Example School | KG         | Hispanic/Latino                           | 1      | 0    | 1     |
| Example School | KG         | American Indian or Alaska Native          | 2      | 0    | 2     |
| Example School | KG         | Native Hawaiian or Other Pacific Islander | 0      | 1    | 1     |
| Example School | All Grades | Hispanic/Latino                           | 3      | 1    | 4     |
| Example School | All Grades | American Indian or Alaska Native          | 94     | 77   | 171   |
| Example School | All Grades | Native Hawaiian or Other Pacific Islander | 0      | 1    | 1     |
| TOTALS         | 1          | American Indian or Alaska Native          | 9      | 6    | 15    |
| TOTALS         | 2          | Hispanic/Latino                           | 1      | 0    | 1     |
| TOTALS         | 2          | American Indian or Alaska Native          | 11     | 6    | 17    |
| TOTALS         | 3          | Hispanic/Latino                           | 1      | 0    | 1     |
| TOTALS         | 3          | American Indian or Alaska Native          | 6      | 6    | 12    |
| TOTALS         | 4          | American Indian or Alaska Native          | 10     | 9    | 19    |
| TOTALS         | 5          | American Indian or Alaska Native          | 6      | 9    | 15    |
| TOTALS         | 6          | American Indian or Alaska Native          | 12     | 9    | 21    |
| TOTALS         | 7          | American Indian or Alaska Native          | 8      | 7    | 15    |
| TOTALS         | 8          | Hispanic/Latino                           | 0      | 1    | 1     |
| TOTALS         | 8          | American Indian or Alaska Native          | 7      | 10   | 17    |
| TOTALS         | 9          | American Indian or Alaska Native          | 8      | 8    | 16    |
| TOTALS         | 10         | American Indian or Alaska Native          | 3      | 3    | 6     |
| TOTALS         | 11         | American Indian or Alaska Native          | 7      | 2    | 9     |
| TOTALS         | 12         | American Indian or Alaska Native          | 5      | 2    | 7     |
| TOTALS         | KG         | Hispanic/Latino                           | 1      | 0    | 1     |
| TOTALS         | KG         | American Indian or Alaska Native          | 2      | 0    | 2     |
| TOTALS         | KG         | Native Hawaiian or Other Pacific Islander | 0      | 1    | 1     |
| TOTALS         | All Grades | Hispanic/Latino                           | 3      | 1    | 4     |
| TOTALS         | All Grades | American Indian or Alaska Native          | 94     | 77   | 171   |
| TOTALS         | All Grades | Native Hawaiian or Other Pacific Islander | 0      | 1    | 1     |

BIE Enrollment Summary (CSV)

## **Report Layout**

#### Click here to expand...

| Data Element             | Description                        | Location                                                                                                    |
|--------------------------|------------------------------------|----------------------------------------------------------------------------------------------------|
| HEADER                   |                                    |                                                                                                    |
| State District<br>Number | Reports the State District Number. | School & District Settings ><br>District > District Information ><br>State District Number<br>district.number |

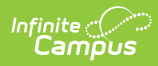

| District Name               | Reports the District's Name.                                                                                                    | School & District Settings ><br>District > District Information ><br>Name<br>district.name                                                                            |
|-----------------------------|----------------------------------------------------------------------------------------------------|----------------------------------------------------------------------------------------------------|
| District Address            | Reports the District's address, city, state, and zip code.                                                                                            | School & District Settings ><br>District > District Information ><br>Address, City, State, Zip<br>district.address<br>district.city<br>district.state<br>district.zip |
| YYYYMMDD,<br>HR:MM          | Date/Time Stamp of file generation.                                                                                                    |                                                                                                    |
| Page 1 of X                 | Page 1 of ( <i>total number of pages generated</i> )                                                                                                  |                                                                                                    |
| File Name                   | Hard Coded as "Student Enrollment<br>Summary Report"                                                                                                  |                                                                                                    |
| Effective Date              | Effective Date selected on the<br>Extract Editor at the time of File<br>Generation.<br>MM/DD/YYYY                                                     |                                                                                                    |
| Enrollment Types            | The Enrollment Types selected on<br>the Extract Editor at the time of file<br>generation.                                                             |                                                                                                    |
| Total Race /<br>Ethnicities | The total number of<br>Race/Ethnicities reporting: X of X                                                                                             |                                                                                                    |
| Total Schools               | The number of schools reporting.                                                                                                    |                                                                                                    |
| Race/Ethnicity<br>Source    | Hard Coded as "Federal".                                                                                                    |                                                                                                    |
| Male/Female/Total           | <ul> <li>Total count of male students</li> <li>Total count of female students</li> <li>Total count all students,<br/>regardless of gender.</li> </ul> | Census > People > Demographics<br>> Person Information > Gender<br>identity.gender                                                                                    |
| Reported by                 | Reports concatenated:<br>BIE Reporting Population + Schools<br>as selected on on the extract editor<br>at the time of report generation.              |                                                                                                    |

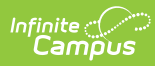

| BIE Calendar<br>Types     | Reports the Calendar Types<br>selected on the extract editor at<br>the time of report generation.                                                                                                    |                                                                                                    |
|---------------------------|----------------------------------------------------------------------------------------------------|----------------------------------------------------------------------------------------------------|
| BIE Student<br>Population | Reports the BIE Student Population selected on the extract editor at the time of report generation.                                                                                                    |                                                                                                    |
| BODY                      |                                                                                                    |                                                                                                    |
| Grade                     | Reports 1 ( <i>row or column</i> ) per<br>applicable mapped BIE Grade Level<br>Code:<br>• Enrolled student counts by<br>grade level reporting as:<br>Male/Female/Total<br>Possible BIE Grade Levels on the<br>reporting school of record:<br>• 01-12<br>• F1 (FACE First Grade)<br>• F2 (FACE Second Grade)<br>• F3 (FACE Third Grade)<br>• F3 (FACE Third Grade)<br>• FA (FACE Adult)<br>• FC (FACE Centerbased)<br>• FK (FACE Kindergarten)<br>• BF (BabyFACE)<br>• PK (Prekindergarten)<br>• OT (Other)<br>• ALL Grades<br>Grade Level must have at least one<br>reportable students present to<br>report. | School & District Settings ><br>District > Grade Level Definitions<br>Student Administration > General<br>> Enrollments > General<br>Enrollment Information > Grade<br>Census > People > Demographics<br>> Person Information > Gender<br>enrollment.grade<br>enrollment.stateGrade<br>Identity.gender |
|                           | (PK is NOT returned when<br>generating the ISEP (Not PK)<br>student population.)                                                                                                    |                                                                                                    |

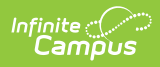

| 1: Hispanic/Latino                         | <ul> <li>Reports 1 (<i>row or column</i>) per applicable mapped BIE Grade Level Code:</li> <li>Enrolled student counts by grade level reporting as:<br/>Male/Female/Total</li> <li>Enrolled student must have the Is the individual Hispanic/Latino? = Yes to count.</li> </ul>      | Census > People > Demographics<br>> Race/Ethnicity > Is the<br>individual Hispanic/Latino?<br>Census > People > Demographics<br>> Person Information > Gender<br>Identity.hispanicEthnicity<br>Identity.gender                                                                                                    |
|--------------------------------------------|----------------------------------------------------------------------------------------------------|----------------------------------------------------------------------------------------------------|
| 2: American<br>Indian or Alaskan<br>Native | Reports 1 ( <i>row or column</i> ) per<br>applicable mapped BIE Grade Level<br>Code:<br>• Enrolled student counts by<br>grade level reporting as:<br>Male/Female/Total<br>• Enrolled student must have<br>(Fed) Race Ethnicity = 2:<br>American Indian or Alaska<br>Native to count. | Census > People > Demographics<br>> Race/Ethnicity > American<br>Indian or Alaska Native<br>Census > People > Demographics<br>> Person Information > Gender<br><br>Federal Race/Ethnicity<br>override logic: The following<br>logic has been added to the<br>Federal Designation field: If the<br>Tribe field (Student Information ><br>NASIS > Tribe) is populated with<br>any code other than null or 999:<br>Non-Tribal Member, then Federal<br>Designation = 2:American Indian<br>or Alaska Native. This logic<br>overrides existing Federal<br>Race/Ethnicity wizard logic. BIE<br>specific Federal Designation logic<br>will be triggered each time the<br>Race/Ethnicity wizard is saved<br>AND each time the NASIS tab is<br>saved.<br>fedRace.americanIndian<br>identity.certificateOfIndianBlood<br>Identity.gender |

| 3: Asian                                           | <ul> <li>Reports 1 (<i>row or column</i>) per applicable mapped BIE Grade Level Code:</li> <li>Enrolled student counts by grade level reporting as:<br/>Male/Female/Total</li> <li>Enrolled student must have (Fed) Race Ethnicity = 3:<br/>Asian to count.</li> </ul>                                     | Census > People > Demographics<br>> Race/Ethnicity > Race Ethnicity<br>Census > People > Demographics<br>> Person Information > Gender<br>fedRace.asian<br>Identity.gender                  |
|----------------------------------------------------|----------------------------------------------------------------------------------------------------|----------------------------------------------------------------------------------------------------|
| 4: Black or African<br>American                    | <ul> <li>Reports 1 (<i>row or column</i>) per applicable mapped BIE Grade Level Code:</li> <li>Enrolled student counts by grade level reporting as:<br/>Male/Female/Total</li> <li>Enrolled student must have (Fed) Race Ethnicity = 4:<br/>Black or African American to count.</li> </ul>                 | Census > People > Demographics<br>> Race/Ethnicity > Race Ethnicity<br>Census > People > Demographics<br>> Person Information > Gender<br>fedRace.blackOrAfricanAmerican<br>Identity.gender |
| 5: Native<br>Hawaiian or Other<br>Pacific Islander | <ul> <li>Reports 1 (<i>row or column</i>) per applicable mapped BIE Grade Level Code:</li> <li>Enrolled student counts by grade level reporting as:<br/>Male/Female/Total</li> <li>Enrolled student must have (Fed) Race Ethnicity = 5:<br/>Native Hawaiian or Other Pacific Islander to count.</li> </ul> | Census > People > Demographics<br>> Race/Ethnicity > Race Ethnicity<br>Census > People > Demographics<br>> Person Information > Gender<br>fedRace.pacificIsIander<br>Identity.gender        |
| 6: White                                           | <ul> <li>Reports 1 (<i>row or column</i>) per applicable mapped BIE Grade Level Code:</li> <li>Enrolled student counts by grade level reporting as:<br/>Male/Female/Total</li> <li>Enrolled student must have (Fed) Race Ethnicity = 6:<br/>White to count.</li> </ul>                                     | Census > People > Demographics<br>> Race/Ethnicity > Race Ethnicity<br>Census > People > Demographics<br>> Person Information > Gender<br>fedRace.white<br>Identity.gender                  |

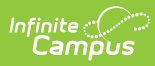

| 7: Two or more<br>races | <ul> <li>Reports 1 (<i>row or column</i>) per<br/>applicable mapped BIE Grade Level<br/>Code:</li> <li>Enrolled student counts by<br/>grade level reporting as:<br/>Male/Female/Total</li> <li>Enrolled student must have<br/>(Fed) Race Ethnicity = 7: Two<br/>or more races to count.</li> </ul> | Census > People > Demographics<br>> Race/Ethnicity > Race Ethnicity<br>Census > People > Demographics<br>> Person Information > Gender<br>fedRace.multiracial<br>Identity.gender |
|-------------------------|----------------------------------------------------------------------------------------------------|----------------------------------------------------------------------------------------------------|
| Total                   | <ul> <li>Reports 1 (row or column) per<br/>applicable mapped BIE Grade Level</li> <li>Code: <ul> <li>TOTAL - all enrolled student<br/>counts by grade level<br/>reporting as:<br/>Male/Female/Total</li> </ul> </li> </ul>                                                                         | Census > People > Demographics<br>> Person Information > Gender<br>Identity.gender                                                                                               |